## So funktioniert's

Im Webshop von Engadin Bus haben Sie die Möglichkeit, **in 4 Schritten** ganz einfach Ihr bestehendes Abo zu erneuern oder ein neues Abo zu kaufen. Das gekaufte Abo wird Ihnen sofort auf Ihren SwissPass geladen und kann dann ab dem gewählten Gültigkeitsdatum genutzt werden.

**Wichtig:** Damit ein Einkauf möglich ist, müssen Sie im Besitz eines persönlichen, gültigen SwissPass sein. Das Abo kann mit folgenden Zahlungsmitteln bezahlt werden: Kreditkarte (VISA, Mastercard), PostCard/PostFinance und REKA-Card. Wünschen Sie einen Abo-Kauf mit Barzahlung, dann besuchen Sie unseren Kundendienst. Wir helfen Ihnen gerne weiter.

Falls Sie noch keinen SwissPass haben, informieren Sie sich auf der SwissPass Webseite.

Zum Starten klicken Sie auf Abo- und Billett-Shop.

Klicken Sie anschliessen auf den Abo-Shop.

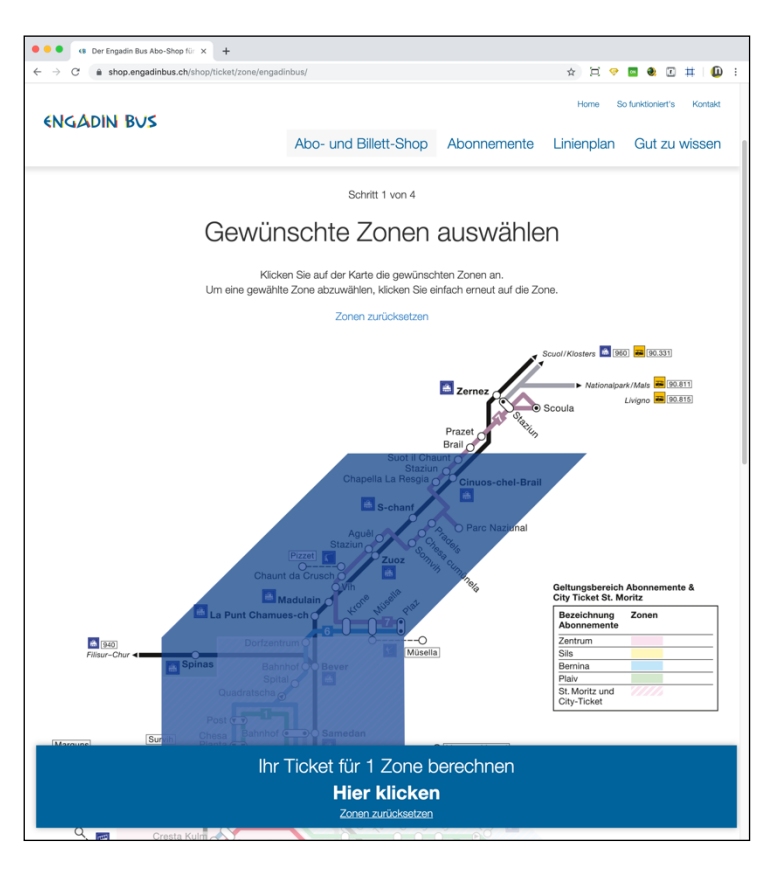

### Schritt 1: Auswahl der Zone(n)

Klicken Sie auf die gewünschten Zonen Ihres Abos. Beachten Sie, dass Sie immer nur angrenzende Zonen auswählen können. Durch erneutes Klicken wird eine Zone wieder abgewählt.

Am unteren Bildschirmende wird ein blauer Balken eingeblendet, sobald Sie Ihre Zonenauswahl beendet haben, klicken Sie auf diesen Balken, um auf die Abo-Auswahl zu gelangen.

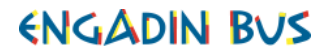

| ••• • (8 Der Engadin Bus Abo-Shop für × +                                                                               |                                                                             |                                                                    |                                                         |                                   |                                    |
|----------------------------------------------------------------------------------------------------|-----------------------------------------------------------------------------|--------------------------------------------------------------------|---------------------------------------------------------|-----------------------------------|------------------------------------|
| $\leftrightarrow$ $\rightarrow$ $C$ $\hat{a}$ shop.engadinbus.ch/shop/ticket/zone/en                                    | gadinbus/                                                                   |                                                                    |                                                         | ☆ 道 🤗                             | 🔤 🍭 🗉 🗰 i 🕕 🗄                      |
| ENGADIN BUS                                                                                                    | Abo- und Billett-Shop Abonne                                                |                                                                    | connemente                                              | Home So                           | Gut zu wissen                      |
|                                                                                                    |                                                                             |                                                                    |                                                         |                                   |                                    |
| Gewünschte                                                                                                    | es Abo ur                                                                   | nd Gültig                                                          | gkeit aus                                               | swähler                           | n                                  |
| Falls Sie mehrere Abos be<br>Bitte beachten Sie, dass d                                                                 | für den Kauf wählen Si<br>istellen möchten, wied<br>ie Abopreise je nach ge | e das gewünschte /<br>erholen Sie einfach i<br>ewählter Fahrplanpe | Abo aus.<br>im Anschluss den B<br>eriode unterschiedlic | lestellvorgang.<br>h sein können. |                                    |
| G                                                                                                    | ültigkeit* des Abos a                                                       | <b>b:</b> 02.10.2019                                               | =                                                       |                                   |                                    |
|                                                                                                    | * Maximal zwo                                                               | ei Monate im Voraus                                                |                                                         |                                   |                                    |
| Ihr Ticket für die Zonen: 4<br>Preise inkl. 7.7% MwSt.                                                                  | lahresabo<br>2. Klasse                                                      | Jahresabo<br>1. Klasse                                             | Monatsabo<br>2. Klasse                                  | Mc<br>1.                          | onatsabo<br>Klasse                 |
| Erwachsenen-Abo (                                                                                                    | 574.00                                                                      | O 987.00                                                           | 64.00                                                   | С                                 | ) 110.00                           |
| Junior-Abo (                                                                                                    | 422.00                                                                      |                                                                    | O 47.00                                                 | -                                 |                                    |
|                                                                                                    | Weiter zu                                                                   | Schritt 2 ->                                                       |                                                         |                                   |                                    |
| Engadin Bus – altzeit gute Fahrt<br>Plazza da la Staziun 6<br>7500 St. Moritz<br>+41 81 837 95 95<br>info@engadinbus.ch |                                                                             |                                                                    |                                                         | Eine<br>BØS UNI                   | Dienstleistung der<br>D SERVICE AG |
| Engadin Bus Website engadin mobil Website                                                                               |                                                                             |                                                                    |                                                         | FAQ Impressum                     | AGB Datenschutz                    |

Wählen Sie aus, ab wann das **Abo gültig** sein soll. Ihr gekauftes Abo wird nach der Bezahlung sofort auf den SwissPass geladen und ist ab gewähltem Startdatum gültig.

Wählen Sie auf der Tabelle Ihr **gewünschtes Abo** aus. Sie können nur EIN Abo auswählen. Nach der Auswahl klicken Sie auf die Schaltfläche "Weiter zu Schritt 2".

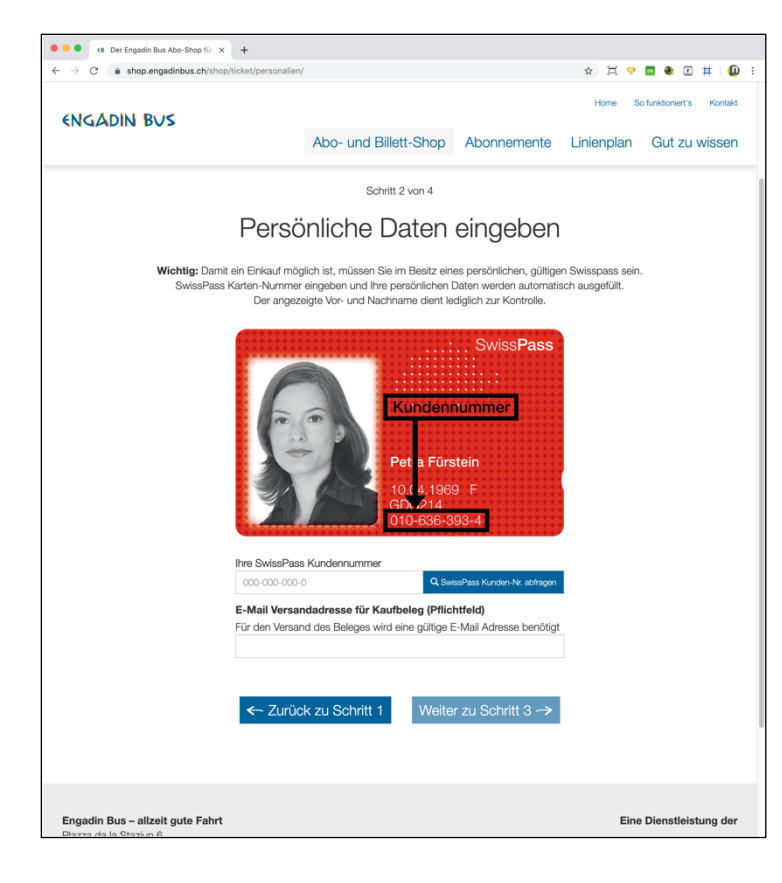

### Schritt 2: Persönliche Daten eingeben

Tragen Sie auf dem Eingabe-Formular Ihre gültige **SwissPass Kundennummer** ein und klicken Sie auf die Schaltfläche "Check SwissPass Kunden-Nr.". Sie finden Ihre persönliche Nummer auf Ihrer SwissPass Karte. Vorname und Nachname werden automatisch eingetragen, die **weiteren Adressangaben** werden aus Datenschutzgründen nicht angezeigt.

**Wichtig:** Tragen Sie eine **gültige E-Mail-Adresse** ein, an diese E-Mail-Adresse wird die Bestellbestätigung gesendet.

Klicken Sie danach auf die Schaltfläche "Weiter zu Schritt 3".

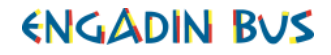

|                                                        | nop/ticket/bezahlung/                                                           |                                                                                                    |                                                                              | ☆ 其 🤗 🖬 🌒 🖽 🕴 🛛              |
|--------------------------------------------------------|---------------------------------------------------------------------------------|----------------------------------------------------------------------------------------------------|------------------------------------------------------------------------------|------------------------------|
|                                                        |                                                                                 |                                                                                                    |                                                                              | Home So funktioniert's Konta |
| ENGADIN BUS                                            | At                                                                              | oo- und Billett-Shop                                                                                                    | Abonnemente                                                                  | Linienplan Gut zu wisse      |
|                                                        |                                                                                 | Schritt 3 von 4                                                                                                    |                                                                              |                              |
| Z                                                      | usammen                                                                         | fassung un                                                                                                    | ıd Bezahlı                                                                   | ung                          |
|                                                        | Bi                                                                              | itte kontrollieren Sie Ihre Ang                                                                                          | aben.                                                                        |                              |
| Abo                                                    |                                                                                 |                                                                                                    | Gültig ab                                                                    | Preis                        |
| Engadinmobil - Erwachsenen-Abe<br>Ausgewählte Zonen: 4 | o, 2. Klasse                                                                    |                                                                                                    | 02.10.2019                                                                   | CHF 574.00 🗙                 |
| 1901 III 129 200 201                                   |                                                                                 | Persönliche Dater                                                                                                    | 1                                                                            | UNF 574.00                   |
|                                                        | Kundennummer:                                                                   | 020-376-800-1                                                                                                    |                                                                              |                              |
|                                                        | Vorname:                                                                        | Patrick                                                                                                    |                                                                              |                              |
|                                                        |                                                                                 |                                                                                                    |                                                                              |                              |
|                                                        | Nachname:                                                                       | Amstutz                                                                                                    |                                                                              |                              |
|                                                        | Nachname:<br>E-Mail:                                                            | Amstutz<br>SwissPass E-Mail                                                                                              | Adresse                                                                      |                              |
| Net dom Abso                                           | E-Mail:                                                                         | Amstutz<br>SwissPass E-Mail<br>die AGBs gelesen und bin da                                                               | Adresse<br>amit einverstanden                                                |                              |
| Mit dem Abser                                          | Nachname:<br>E-Mail:<br>Ich habe o<br>nden dieses Formulars er<br>Das Angebot i | Amstutz<br>SwissPass E-Mail<br>die AGBs gelesen und bin di<br>rklären Sie sich mit unseren<br>list noch bis um 10:40 Uhr | Adresse<br>amit einverstanden<br>Datenschutzbestimmur<br>für Sie reserviert. | ngen einverstanden.          |

# Schritt 3: Zusammenfassung und Bezahlung

Kontrollieren Sie Ihre Angaben. Sie haben die Möglichkeit **das Gültigkeitsdatum** anzupassen oder das Abo zu löschen (Abbruch des Einkaufs). Akzeptieren Sie die allgemeinen Geschäftsbedingungen und klicken Sie auf die Schaltfläche "Bezahlung ausführen".

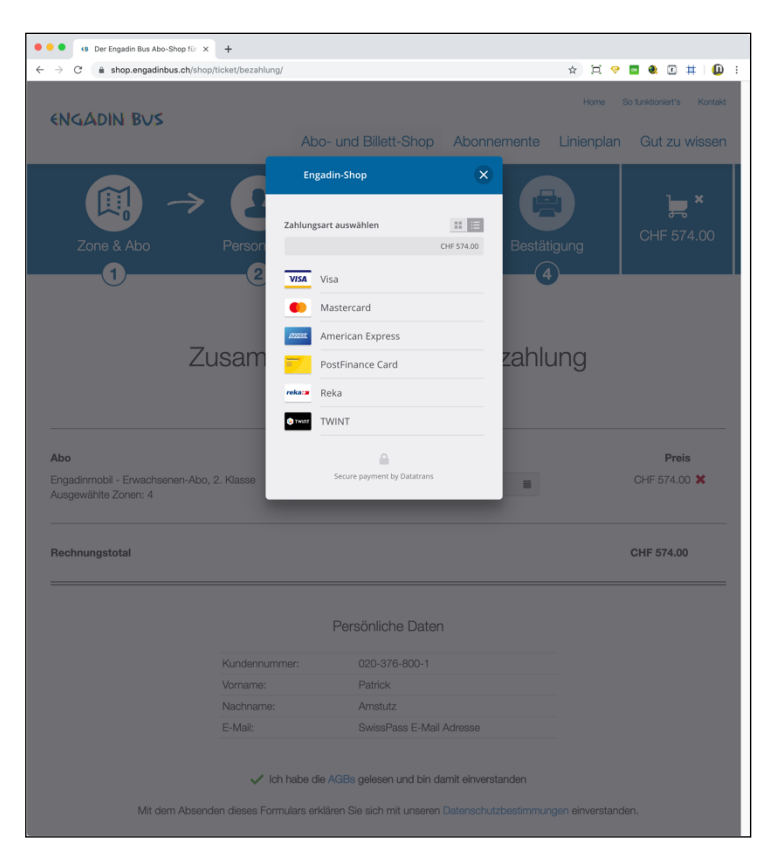

Tragen Sie die **Kreditkarten-Angaben** ein (Wahl der Karte, Karten-Nr., Ablaufdatum und CVV Code. Klicken Sie auf "Zahlen".

## ENGADIN BUS

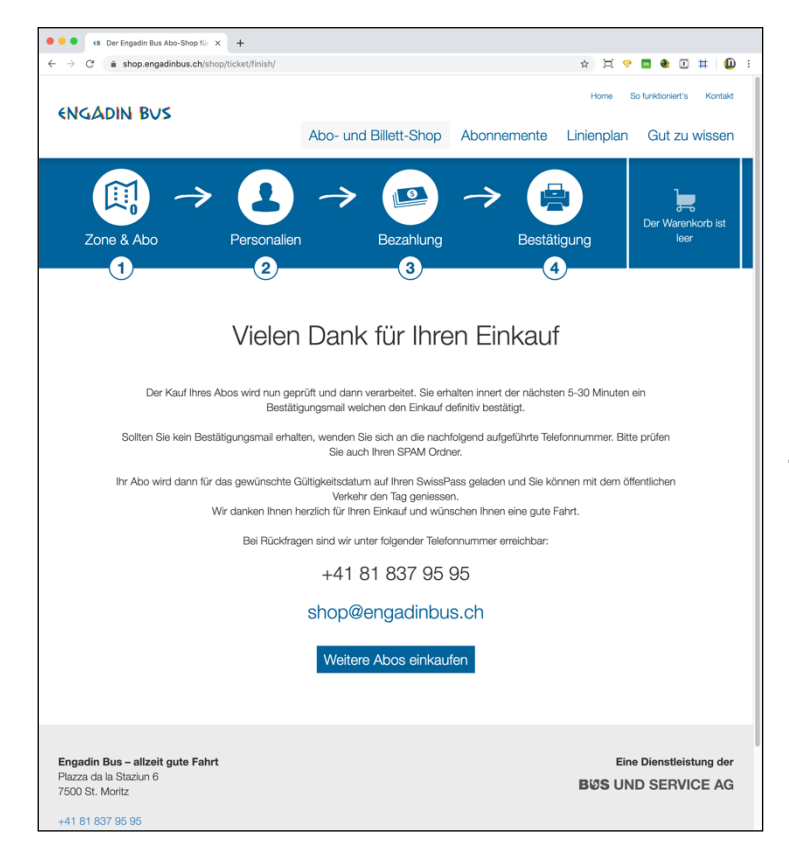

#### Schritt 4: Bestätigung

Einkauf erledigt - das System bestätigt Ihren Einkauf mit einer entsprechenden Meldung. Zusätzlich wird eine Bestellbestätigung auf Ihre persönliche E-Mail-Adresse gesendet. Herzlichen Dank für Ihren Einkauf!

Ihr Abo wird nun auf Ihren SwissPass geladen und ist ab gewähltem Startdatum gültig.